$\equiv$   $\square$  Docs

Trigger Milestone Event Node

# **Trigger Milestone Event Node**

Trigger Analytics Event and Alarms in Milestone XProtect when certain conditions are met

## **Overview**

This node triggers an Analytics Event in Milestone XProtect based on specified trigger conditions. This event can be configured in XProtect to trigger an alarm and take other actions.

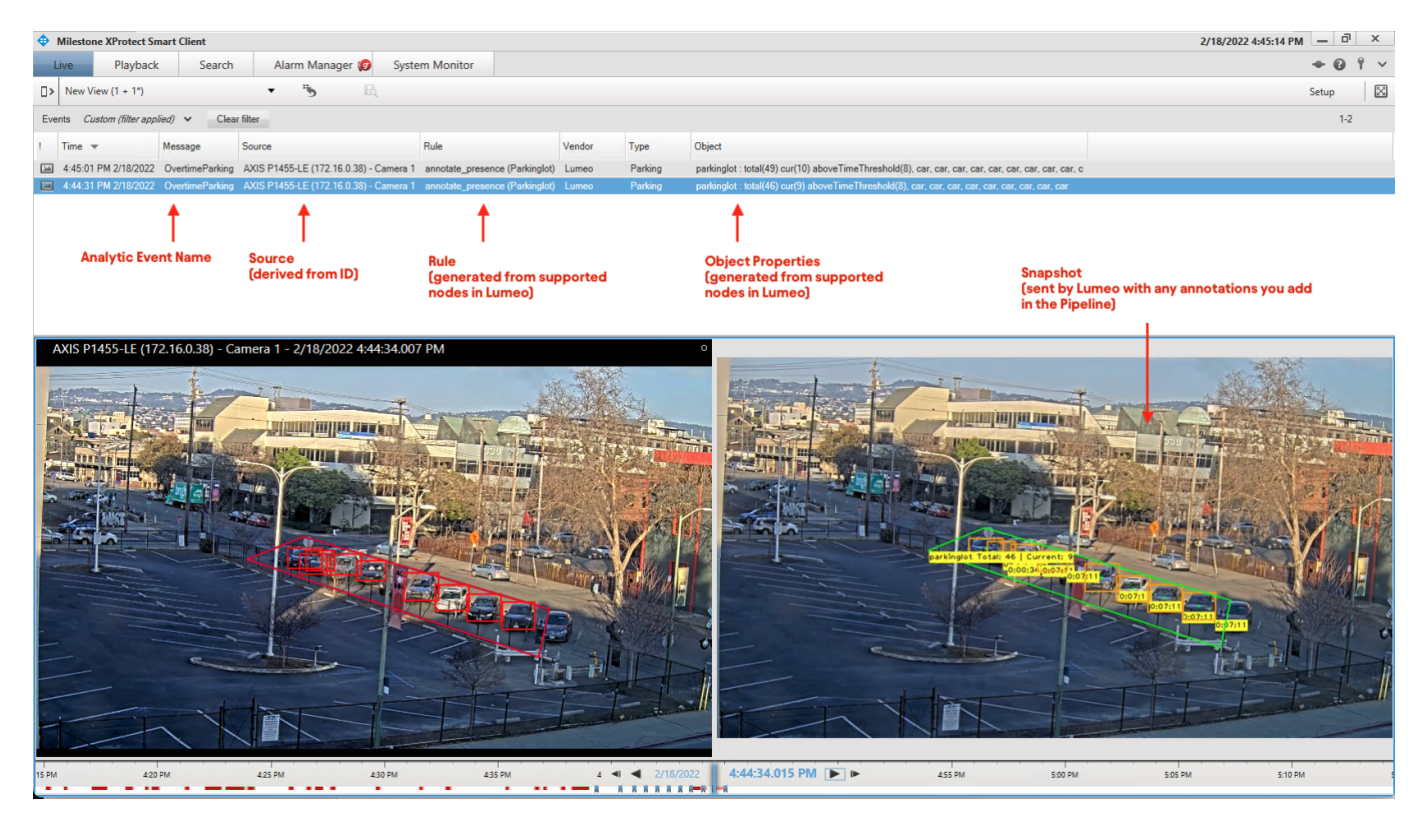

Event/Alarm triggered in Milestone XProtect using Lumeo generated Analytics Event

## **Inputs & Outputs**

- Inputs : 1, Media Format : Raw Video
- Outputs : 1, Media Format: Raw Video
- Output Metadata : None

# **Properties**

| hostname                    | Hostname or IP address of the XProtect server. Please ensure that the server is reachable from the Lumeo Gateway that this pipeline is deployed to.<br>ex. 192.168.4.55                                                                                                    |
|-----------------------------|----------------------------------------------------------------------------------------------------|
| port                        | Analytics Event port that is configured in XProtect settings. See below<br>for configuration instructions. Lumeo will connect to the port using<br>TCP.<br>ex. 9090                                                                                                    |
| message (aka<br>event_name) | Name of the Analytics Event that will be sent by Lumeo. Must be one of<br>the Analytics Events as defined in XProtect.<br>ex. OvertimeParking                                                                                                    |
| STC                         | <ul> <li>Unique ID of the Camera from Milestone that this event is associated with. See below for how to obtain this from XProtect Management Client.</li> <li>Note: If you configure the Milestone Open Network / ONVIF Bridge as a source camera in Lumeo, and use one of it's streams, you can skip this and Lumeo will automatically configure it for you.</li> <li>ex. 9121–2291a–23941–a341321</li> </ul> |
| description                 | If specified, this will be visible in the Smart Client, when managing alarms based on this event.                                                                                                    |
| event_type                  | Event sub-type for the Lumeo generated event. This will be displayed<br>as the "Event Type" in XProtect Client Events list.<br>ex. Parking                                                                                                    |
| include_snapshot            | Includes a snapshot of the event from the pipeline. Will be displayed alongside the live video from the camera in the Event window. ex. true / false                                                                                                    |

| node_filter | Comma separated list of nodes from which metadata will be sent to<br>XProtect, and show up under Rule and Object column in XProtect<br>Events table.<br>Leaving empty means all relevant nodes. Use this when you have<br>multiple rule nodes configured in your Lumeo pipeline but only want<br>metadata from one of them in this XProtect Event.<br>ex. annotate_presence2               |
|-------------|----------------------------------------------------------------------------------------------------|
| trigger     | If set, an event is sent when this trigger condition evaluates to True,<br>subject to the minimum interval as specified below.<br>The trigger expression must be a valid Dot-notation expression that<br>operates on Pipeline Metadata and evaluates to True or False. See<br>details <u>here</u> .<br>ex.<br>`nodes.annotate_line_counter1.lines.line1.total_objects_crossed_delta<br>> 0 |
| interval    | Minimum time, in seconds, between consecutive events.<br>If a trigger is not specified, the event will be triggered at this interval.<br>ex. 60                                                                                                    |

## **Milestone XProtect Setup**

#### **Enable Analytics Events**

Lumeo Milestone XProtect Integration uses Analytics Events to send Events to Milestone. To enable them:

- 1. Launch XProtect Management Client, and navigate to Tools -> Options menu, and open the Analytics Events tab.
- 2. Ensure Analytics Events are Enabled, and Events are allowed from All network addresses, or at least, the IP address of your Lumeo Gateway. Make a note of the Port to be configured in this

| Options     |                   |                |                  |                         |                  | ×           |
|-------------|-------------------|----------------|------------------|-------------------------|------------------|-------------|
| Bookmark    | User Settings     | Audio Messages | Privacy settings | Access Control Settings | Analytics Events | Custome + > |
| Analytics e | vents             |                |                  |                         |                  |             |
| 🗹 Enabl     | ed                |                |                  |                         |                  |             |
| Port:       |                   |                |                  |                         |                  |             |
| 9090        |                   |                |                  |                         |                  |             |
| Security    |                   |                |                  |                         |                  |             |
| Events all  | owed from:        |                |                  |                         |                  |             |
| Al net      | work addresses    |                |                  |                         |                  |             |
| Speci       | fied network addr | resses:        |                  |                         |                  |             |
| 1           | Address           |                |                  |                         |                  |             |
| •           |                   |                |                  |                         |                  |             |
|             | Import            |                |                  |                         |                  |             |
|             |                   |                |                  |                         |                  |             |
|             |                   |                |                  |                         |                  |             |
|             |                   |                |                  |                         |                  |             |
|             |                   |                |                  |                         |                  |             |
|             |                   |                |                  |                         |                  |             |
|             |                   |                |                  |                         |                  |             |
|             |                   |                |                  |                         |                  |             |
|             |                   |                |                  |                         |                  |             |
|             |                   |                |                  |                         |                  |             |
| He          | lp                |                |                  | ОК                      |                  | ancel       |
|             |                   |                |                  |                         |                  |             |

### **Event Configuration**

Create a new Analytics Event in XProtect Management Client under Rules and Events -> Analytics Events . Note the Name of this event - to be configured as the Event Name property in this node within Lumeo.

| By We does         Advise law is low         ●           Bit Network         I advise law is low         ●           Bit Network         I advise law is low         ●           Bit Network         ●         ●           Bit Network         ●         ●           Bit Network         ●         ●           Bit Network         ●         ●           Bit Network                                                                                                    | Milestone XProtect Management Client 2021 R2   |                              | - 0        | ×          |
|----------------------------------------------------------------------------------------------------|------------------------------------------------|------------------------------|------------|------------|
| Image: Image: Image                                                                                                    | <u>File View Action Maintenance Tools Help</u> |                              |            |            |
| Sel Negola • • • • • • • • • • • • • • • • • • •                                                                                                    | 🖩 🦻 🚱 🗢 🏥                                      |                              |            |            |
| Image: Second Methods Methods M                                                                                                    | Site Navigation - 4 × Analytics Events - 4     | Analytics Events Information |            | <b>-</b> 4 |
| Balance   Balance                                                                                                    | E LUMEO-MILESTONE - (21.2a)                    |                              |            |            |
| I Loss Monation       Tet Server         I Loss Monation       Tet Server         I Monation Loss Monation       Tet Server         I Monation Loss Monation       Tet Server                                                                                                    | Basics OvertimeParking                         | Name:                        |            |            |
| Test Bindomation   Test Section Servers   Test Section Servers   Test Section Servers   Test Section Servers   Test Section Servers   Test Section Section Sect                                                                                                    | License Information                            | UvertmeParking               |            | _          |
| Image: Second Servers       Description:         Image: Second Servers       Description:         Image: Second Servers       Descond Servers                                                                                                    | Site Information                               |                              | Test Event |            |
| Records Servers     Records Servers     R                                                                                                    | Servers                                        | Devictor                     |            |            |
| Second<br>Second<br>Second | Percenting Servers                             | Description:                 |            |            |
| Monitor advisor      Monitor advisor      Moni                                                                                                    | Makila Servers                                 |                              |            |            |
| Constant Section     Section     Sect                                                                                                    | Devices                                        |                              |            |            |
| <ul> <li>Moregroups</li> <li>Moregroups</li> <li>Moregroups</li> <li>Moregroups</li> <li>Moregroups</li> <li>Outure</li> <li>Outure</li> <li>Outure</li> <li>Moregroups</li> <li>Moregroups</li> <li>Moregroup</li></ul>                                                                                                    | Cameras                                        |                              |            |            |
| Section Section Secti                                                                                                    | Microphones                                    |                              |            |            |
| Medada     Optot     Optot                                                                                                    | Speakers                                       |                              |            |            |
| Ind     Output     Output     Output     Output     Output     Output     Output     Shara Clear Polies     Shara Clear Polies     Marix     Roles     Output     Output                                                                                                    |                                                |                              |            |            |
| Cotact         Werk Groups         Werk Groups         Werk Groups         Werk Groups         Werk Groups         Werk Groups         Werk Groups         Balax         Balax                                                                                                    | ······································         |                              |            |            |
| Clerct Svart Clerct Polies Rules and Events Rules and Events Rules Security Clercet Tasts Security System Monitor Threeholds Current Tasts System Monitor Threeholds Current Tasts Current Tast                                                                                                    |                                                |                              |            |            |
| Ver Groups     Ver Auros     Ver Auros                                                                                                    | Client                                         |                              |            |            |
| Interview     Interview                                                                                                    | View Groups                                    |                              |            |            |
| Rules and Events         Inder Polities         Time Polities         Notification Polities         Notification Polities         Notification Polities         Notification Polities         Notification Polities         Notification Polities         Notification Polities         Scority         Scority         State Users         State Users         Operation Databoard         Operations         State Users         State Users         State Users         State Users         System Monitor Thresholds         Operation Reports         Materia Use         Materia Use         Transaction definitions         Atarns         Atarns                                                                                                    | Matrix                                         |                              |            |            |
| Provides     Transaction sources     Transaction     Transaction     Transaction     Transaction     Transaction     Transaction     Transaction     Transaction     Transaction     Transaction                                                                                                    | Rules and Events                               |                              |            |            |
| Image: Second Politics         User-defined Swretes         Image: Second Politics         Second Exercis         Second Exercis         Second Exercis         Second Exercis         Second Exercis         Second Exercis         Second Exercis         Second Exercis         Second Exercis         Second Exercis         System Monitor Thresholds         Concert Tasks         System Monitor Thresholds         Second Exercis         Second Exercis         Second Exercis         Transact         Transact Exercis         Transact Exercis         Access Control         Access Control         Transact Exercis         Transact Exercis         Arrans                                                                                                    | Rules                                          |                              |            |            |
| Configuration Reports     Configuration Reports     System Monitor Threadeds     System Monitor Threadeds     Configuration Reports     System Monitor Threadeds     Configuration Reports     System Configuration Reports     Server Logs     Mandas Uses     Maddas Search     Transaction counces     Transaction definitions     Amma Maintor Threadeds     Amma Maintor Threadeds     Amma Maintor Threadeds     Amma Maintor Threadeds     Amma Maintor Threadeds     Amma Maintor Threadeds     Amma Maintor Threadeds     Amma Maintor Threadeds     Amma Maintor Threadeds     Amma Maintor Maintor Mai                                                                                                    | Time Profiles                                  |                              |            |            |
| Ver-defined Severis         Quer-defined Severis         Generic Everts         Generic Everts         Resc         Basic Users         System Maintor         Correct Tasks         System Maintor         System Maintor         System Maintor         System Maintor         System Maintor         System Maintor         Torsact         Transaction sources         Transaction sources         Atarma         Atarma                                                                                                    | 🖂 Notification Profiles                        |                              |            |            |
| Analysis Events     Geority     Rele     Societ Events     Societ Events     Societ     Societ Events     Societ     Societ     So                                                                                                    | Vser-defined Events                            |                              |            |            |
| Genet Events     Genet Events     Genet Events     Genet Events     Genet Events     Genet Events     Genet Events     Genet Events     Genet Events     Genet Events     Genet Events     System Monitor     Genet Treaslos     Genet Treaslos     Genet Events     Genet Events     Genet     Genet                                                                                                    | Analytics Events                               |                              |            |            |
| State Users         State Users         System Monitor         Current Tasks         Optional Thresholds         Conformation Thresholds         State Users         Sever Logs         Mediata Use         Mediata Use         Transaction         Transaction         Transaction definitions         Atarms                                                                                                    | Generic Events                                 |                              |            |            |
| Source     Source     Source     Source     Amma     Amma     Amma                                                                                                    | Boles                                          |                              |            |            |
| System Dashboard Curret Tasks System Monitor System Monitor Syste                                                                                                    | Basic Users                                    |                              |            |            |
| Curret Tasks     System Monitor     System Monitor     System Monitor Thresholds     Grifpuration Reports     Configuration Reports     Second Search     Atmostic Search     Transaction definitions     Amma     Admma     Admma                                                                                                    | System Dashboard                               |                              |            |            |
| System Monitor     System Monitor     System M                                                                                                    | ··· Urrent Tasks                               |                              |            |            |
| System Monitor Thresholds Configuration Reports System Monitor Thresholds Server Logs Server Logs Ser                                                                                                    | System Monitor                                 |                              |            |            |
| Configuration Reports  Configuration Reports                                                                                                    |                                                |                              |            |            |
| Image: Server Logs       Image: Server Logs       Image:                                                                                                    | Configuration Reports                          |                              |            |            |
| Weindate Sarch     Weindate Sarch     Weindat                                                                                                    | Server Logs                                    |                              |            |            |
| Access Control     Transact     Transact     Transacton definitions     Arms     Arms                                                                                                    | Metadata Search                                |                              |            |            |
| Image: Construction sources       Image: Construction sources       Image: Constr                                                                                                    | - Control                                      |                              |            |            |
| Intrasaction sources Intrasaction definitions Intrasaction definitions                                                                                                    | Ga Transact                                    |                              |            |            |
| Image: Transaction definitions       Image: Q Atarma       Image: Q Atarma                                                                                                    | - E Transaction sources                        |                              |            |            |
| e 😸 Alarms                                                                                                    | Transaction definitions                        |                              |            |            |
| Aarm Definitions                                                                                                    | 😑 🧏 Alarms                                     |                              |            |            |
|                                                                                                    | Alarm Definitions                              |                              |            |            |

#### **Rules Configuration**

Navigate to Rules and Events -> Rules to create Rules (such as setting a Bookmark) that are executed when the Analytics Event is triggered. Note that the set of available Rules may vary depending on which XProtect version you are licensed for.

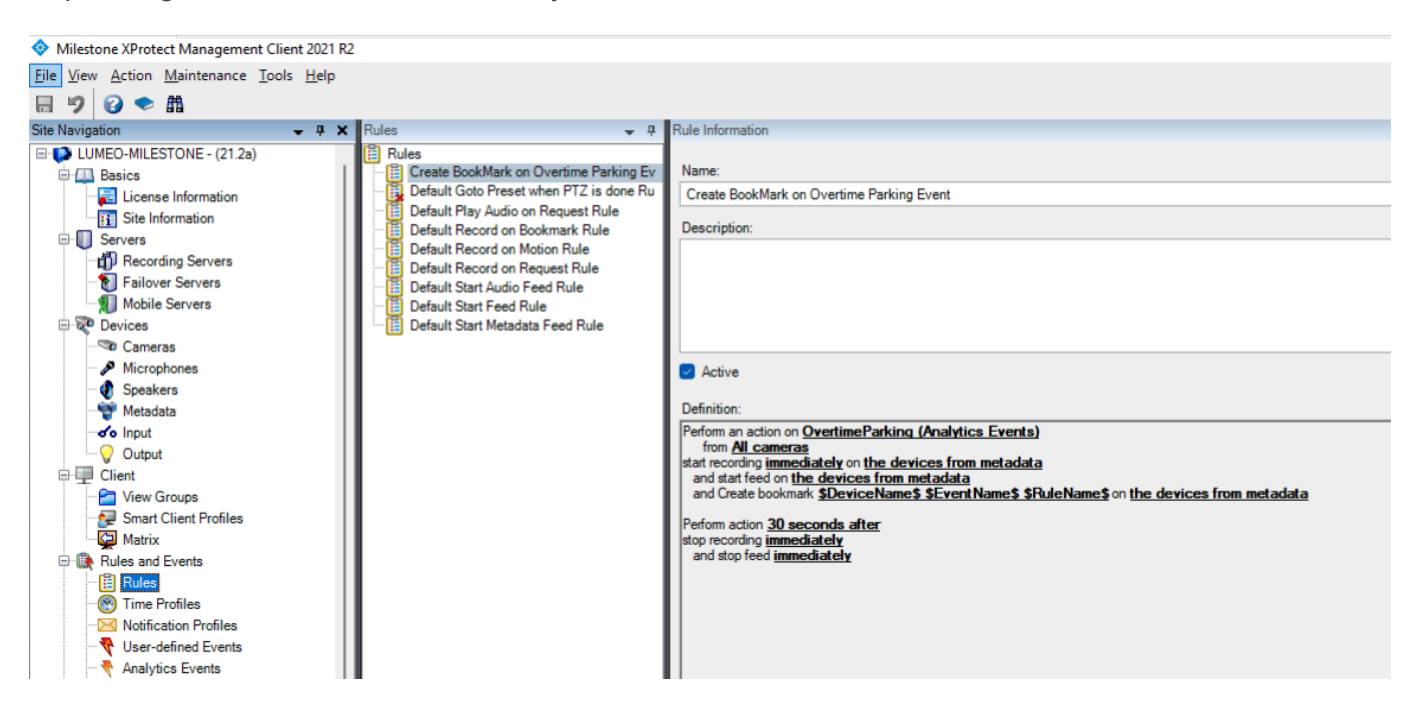

Alarm Configuration

Navigate to Alarms -> Alarm Definitions to create an Alarm that is triggered when the Analytics Event is triggered. Set:

- Trigger: Triggering Event to Analytics Events and pick the Analytic Event you defined in "Event Configuration" section above.
- Trigger: Sources to the cameras which you configure as the source in the Lumeo node properties.

| Milestone XProtect Management Client 2021 R2   |                                     |                                | - 0 ×                                 |
|------------------------------------------------|-------------------------------------|--------------------------------|---------------------------------------|
| <u>File View Action Maintenance Tools Help</u> |                                     |                                |                                       |
| 🗟 🦻 😧 🗢 🛱                                      |                                     |                                |                                       |
| Site Navigation - 7 × Alarm Definitions        | - 7 Alarm Definition Information    |                                | - 4                                   |
| Site Information                               | Alarm definition                    |                                |                                       |
| Servers     Servers     Overtime Parking       | Enable:                             | 8                              |                                       |
| Recording Servers                              |                                     |                                |                                       |
| Failover Servers                               | Name:                               | Overtime Parking               |                                       |
| Devices                                        | Instructions:                       |                                |                                       |
| Cameras                                        |                                     |                                | _                                     |
| Microphones                                    |                                     |                                | · · · · · · · · · · · · · · · · · · · |
| ··· 🜒 Speakers                                 | Trigger                             |                                |                                       |
|                                                | Triggering event:                   | Analytics Events               | ~                                     |
| ······································         |                                     |                                |                                       |
| Output                                         |                                     | OvertimeParking                | ~                                     |
| Client                                         | Sources:                            | 6 items selected               | Select                                |
| Smart Client Profiles                          | Advater and d                       |                                |                                       |
| Matrix                                         | Activation period                   |                                |                                       |
| Rules and Events                               | <ul> <li>Time profile:</li> </ul>   | Always                         | ~                                     |
| Rules                                          | Event based:                        | Start:                         | Select                                |
| ······································         |                                     |                                |                                       |
| Notification Profiles                          |                                     | Stop:                          | Select                                |
| Analytics Events                               | Мар                                 |                                |                                       |
| Generic Events                                 | Alam manager view:                  | Smart man                      |                                       |
| 🖶 🚭 Security                                   |                                     | <ul> <li>Other tuby</li> </ul> |                                       |
|                                                |                                     | ОМар                           |                                       |
| Basic Users                                    | Related man:                        |                                | ~                                     |
| System Dashboard                               | Contraction in 1                    |                                |                                       |
| Current lasks                                  | Operator action required            |                                |                                       |
| System Monitor                                 | Time limit:                         | 1 minute                       | ~                                     |
| Configuration Reports                          | Events triggered:                   |                                | Select                                |
| Server Logs                                    | Other                               |                                |                                       |
| 🖃 🐨 Metadata Use                               | Other                               |                                |                                       |
| 🍇 Metadata Search                              | Related cameras:                    |                                | Select                                |
| R/ Access Control                              | Initial alarm owner:                |                                | ~                                     |
| Iransact                                       | Initial alarm priority:             | 1: High                        | ~                                     |
| Transaction definitions                        | Non-ordered and                     |                                |                                       |
| e 🧏 Alarms                                     | Marm category:                      |                                | ~                                     |
| - 🧏 Alarm Definitions                          | Events triggered by alarm:          |                                | Select                                |
| 👧 Alarm Data Settings                          | Auto-close alarm:                   |                                |                                       |
| Sound Settings                                 | Alarm assignable to Administrators: |                                |                                       |
|                                                |                                     |                                |                                       |

To enable viewing all the metadata that Lumeo sends to Milestone, navigate to Alarms -> Alarm Data Settings -> Alarm List Configuration tab and add all options in "Available Columns" to "Selected Columns".

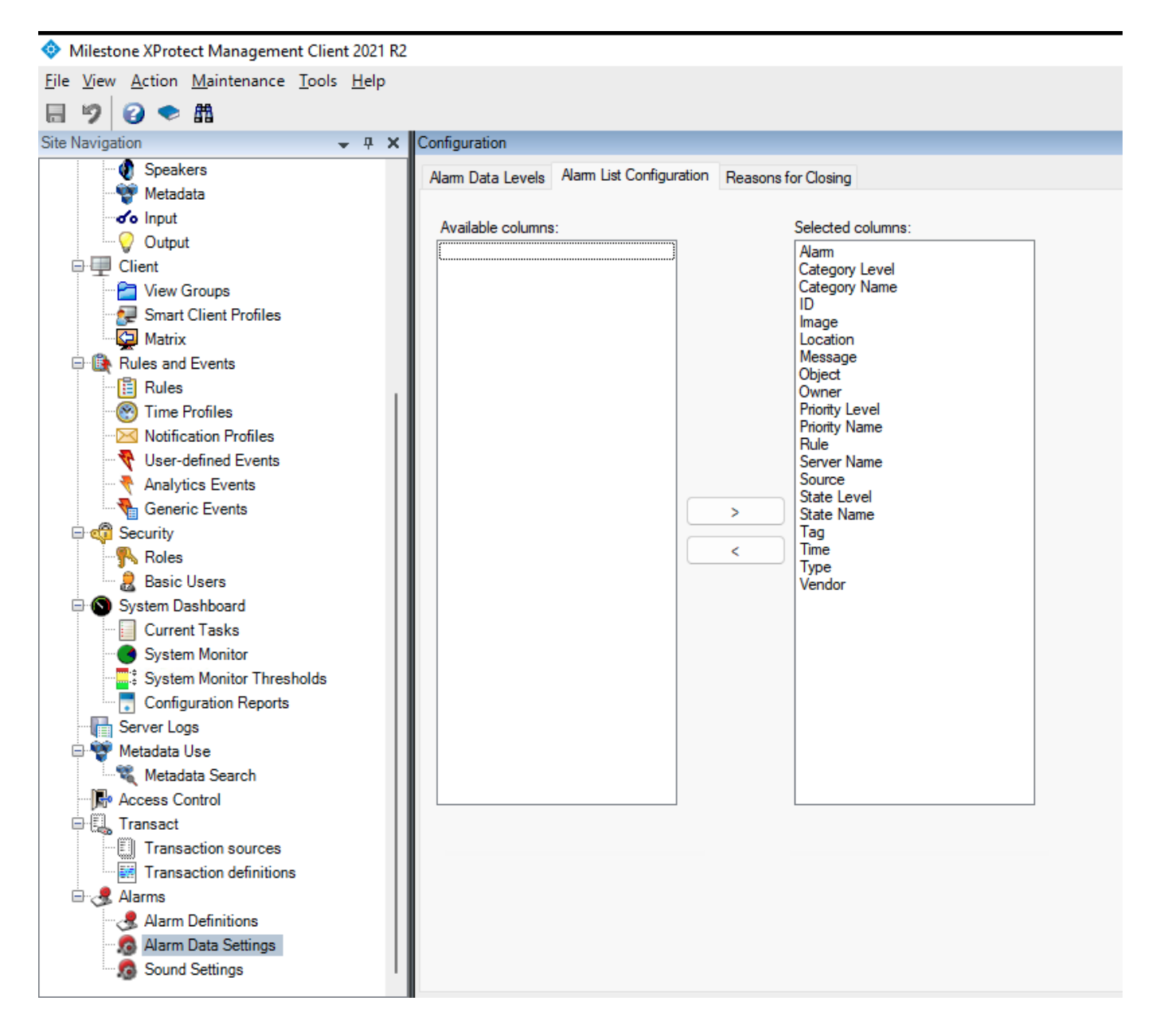

#### Camera / Source ID

This node allows you to set a Camera ID as the source of the event (in src property). You can obtain this from XProtect Management Client.

Note: If you setup the Milestone Open Network / ONVIF Bridge as a "camera" in Lumeo, and use one of it's streams as the pipeline source, Lumeo will automatically set the correct Camera ID for any alarms / events triggered in Milestone. See section below on how to setup the Bridge as a "camera".

Navigate to Recording Servers section and Ctrl-click on the Camera whose ID you wish to configure as the event source in this node. The properties pane will then show the ID (as https://docs.lumeo.com/docs/trigger-milestone-event-node

highlighted in the image). Copy-paste this into this node's properties.

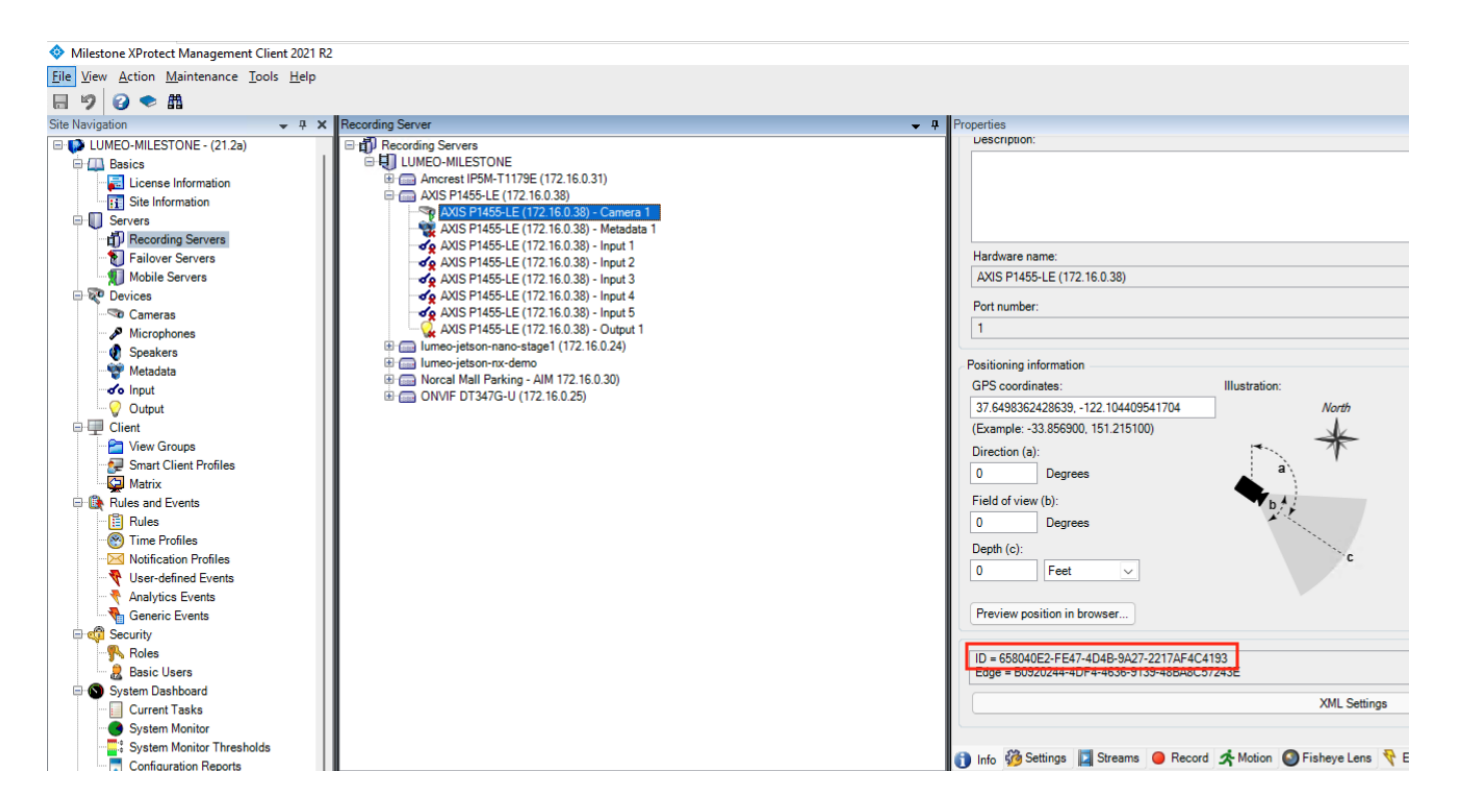

#### **Configuring XProtect Client**

Lumeo generated metadata is available via "Events" in the XProtect Client. Once you have enabled all columns in 'Alarm Data Settings' you will be able to right click the column headers under the Events section and add Rule and Object columns to the Events view. These will contain Lumeo Rule information as well as metadata about any detected objects, etc.

| rm Manager 🅼 Systen      | n Monitor        |                                   |                         |                      |                          |                            |
|--------------------------|------------------|-----------------------------------|-------------------------|----------------------|--------------------------|----------------------------|
| New View (1 + 2 P)       |                  | • * *                             | ł,                      |                      |                          |                            |
| 5:03:52 PM Thank you for | r using this tri | ial license to demonstrate or eva | luate the XProtect vide | eo management softwa | are. The trial license e | xpires on 2/10/2023. To fu |
| Quick Filters            | Eve              | ents Custom (filter applied)      | ✓ Clear filter          |                      |                          |                            |
| T All Events             | 1                | Time 💌                            | Message                 | Source               | Rule                     | e                          |
|                          | 24               | 4:12:11 PM 3/10/2022              | OvertimeParking         | AXIS P1455-LE        | Alarm                    | ence (parking              |
|                          | 1                | 4:12:11 PM 3/10/2022              | OvertimeParking         | AXIS P1455-LE        | ID                       | ence (parking              |
|                          | 24               | 4:12:11 PM 3/10/2022              | OvertimeParking         | AXIS P1455-LE        | ✓ Image                  | ence (parking              |
|                          | 24               | 4:12:10 PM 3/10/2022              | OvertimeParking         | AXIS P1455-LE        | / Message                | ence (parking              |
| C                        | 24               | 4:12:10 PM 3/10/2022              | OvertimeParking         | AXIS P1455-LE        | / Object                 | ence (parking              |
| Servers                  | 24               | 4:12:10 PM 3/10/2022              | OvertimeParking         | AXIS P1455-LE        | / Bula                   | ence (parking              |
| A LUMEO-MILESTONE        | 24               | 4:12:10 PM 3/10/2022              | OvertimeParking         | AXIS P1455-LE        | V Kule                   | ence (parking              |
|                          | 24               | 4:12:04 PM 3/10/2022              | OvertimeParking         | AXIS P1455-LE        | Server Name              | ence (parking              |
|                          | 24               | 4:12:04 PM 3/10/2022              | OvertimeParking         | AXIS P1455-LE        | ✓ Source                 | ence (parking              |
|                          | 24               | 4:12:03 PM 3/10/2022              | OvertimeParking         | AXIS P1455-LE        | Tag                      | ence (parking              |
|                          |                  |                                   |                         |                      |                          |                            |

🗸 Туре

✓ Time

Vendor

# Setting up Milestone ONVIF Bridge in Lumeo

Milestone ONVIF Bridge can be setup as a "Camera" within Lumeo, to bulk import multiple streams and remove the requirement to configure a "Source ID" in the Milestone Node.

Lumeo does not discover the Milestone Bridge automatically. To set it up, use the Add Camera button from a Gateway that can access the Milestone Bridge, and specify the Bridge IP address along with the Port number. Milestone Bridge typically uses Port 580 for ONVIF, so you'd specify it as x.x.x.x:580

| New Camera     Select a camera type   ONVIF camera   Local     IP address*   10.0.1.50:580   Camera name   Milestone ONVIF Bridge   Camera credentials   Username   onvif_user   Password   Image: Cancel Create                                                                                                    |                      | MO     | DEL |       |    |   |  |
|----------------------------------------------------------------------------------------------------|----------------------|--------|-----|-------|----|---|--|
| Select a camera type<br>ONVIF camera  Local<br>IP address *<br>10.0.1.50:580<br>Camera name<br>Milestone ONVIF Bridge<br>Camera credentials<br>Username<br>onvif_user<br>Password<br>Cancel                                                                                                    | New Camera           |        |     |       | ×  | ( |  |
| ONVIF camera Local   IP address*   10.0.1.50:580   Camera name   Milestone ONVIF Bridge   Camera credentials   Username   onvif_user   Password   Image: Image: Imag                                       | Select a camera type |        |     |       |    |   |  |
| IP address *   10.0.1.50:580   Camera name   Milestone ONVIF Bridge   Camera credentials   Username   onvif_user   Password   Image: Image: | ONVIF camera 🗸       | Local  |     |       |    |   |  |
| 10.0.1.50:580   Camera name   Milestone ONVIF Bridge   Camera credentials   Username   onvif_user   Password   Cancel   Create                                                                                                    | IP address *         |        |     |       |    |   |  |
| Camera name Milestone ONVIF Bridge Camera credentials Username onvif_user Password Onuif_user Onuif_user                                                                                           | 10.0.1.50:580        |        |     |       |    |   |  |
| Milestone ONVIF Bridge Camera credentials Username onvif_user Password Cancel Create                                                                                                    | Camera name          |        |     |       |    |   |  |
| Camera credentials<br>Username<br>onvif_user<br>Password<br><br>Cancel<br>Create                                                                                                    | Milestone ONVIF E    | Bridge |     |       |    |   |  |
| Camera credentials<br>Username<br>onvif_user<br>Password<br>Cancel Create                                                                                                    |                      |        |     |       |    |   |  |
| Username onvif_user Password Cancel Create                                                                                                    | Camera credentials   |        |     |       |    |   |  |
| onvif_user Password Cancel Create                                                                                                    | Username             |        |     |       |    |   |  |
| Password O Cancel Create                                                                                                    | onvif_user           |        |     |       |    |   |  |
| Cancel Create                                                                                                    | Password             |        |     |       |    |   |  |
| Cancel Create                                                                                                    |                      |        |     |       | 0  |   |  |
|                                                                                                    |                      | Cancel |     | Creat | te |   |  |

Once setup, the Bridge will show up as a Camera in Lumeo, and individual streams will show up under Streams in the Camera detail view.

| = our                                | leid                                                                                                    |
|--------------------------------------|----------------------------------------------------------------------------------------------------|
| Mile                                 | estone Bridge 🖌                                                                                                    |
| 6701a8                               | f9-11e6-48d0-8f63-1b3fe1d21809 💼                                                                                                    |
| $\oplus$                             | IP address<br>172.16.0.45 Camera model<br>Milestone Open Network Bridge                                                                                                    |
|                                      | Gateway Corp Offices                                                                                                    |
| 😢 Of                                 | fline 0 Delete                                                                                                    |
| Previe                               | w Streams Credentials                                                                                                    |
|                                      |                                                                                                    |
| Milest<br>d06ace<br>Milest           | tone Bridge-AXIS P1455-LE (172.16.0.38) - Camera 1<br>583-505d-45cb-9a88-a0498f790b2e 自<br>tone Bridge-Amcrest IP5M-T1179E (172.16.0.31) - Camera 1                                      |
| Milest<br>d06act<br>Milest<br>15d21f | tone Bridge-AXIS P1455-LE (172.16.0.38) - Camera 1<br>583-505d-45cb-9a88-a0498f790b2e 自<br>tone Bridge-Amcrest IP5M-T1179E (172.16.0.31) - Camera 1<br>fc3-d956-4b2f-84e9-1589625ad161 自 |

#### 🖞 Updated 28 days ago

← Trigger HikCentral Alarm Node

Trigger Pushover Notification Node  $\rightarrow$ 

Did this page help you? 🏠 Yes 🖓 No